アプリ「WordPress」での投稿の編集(=ブログの編集)

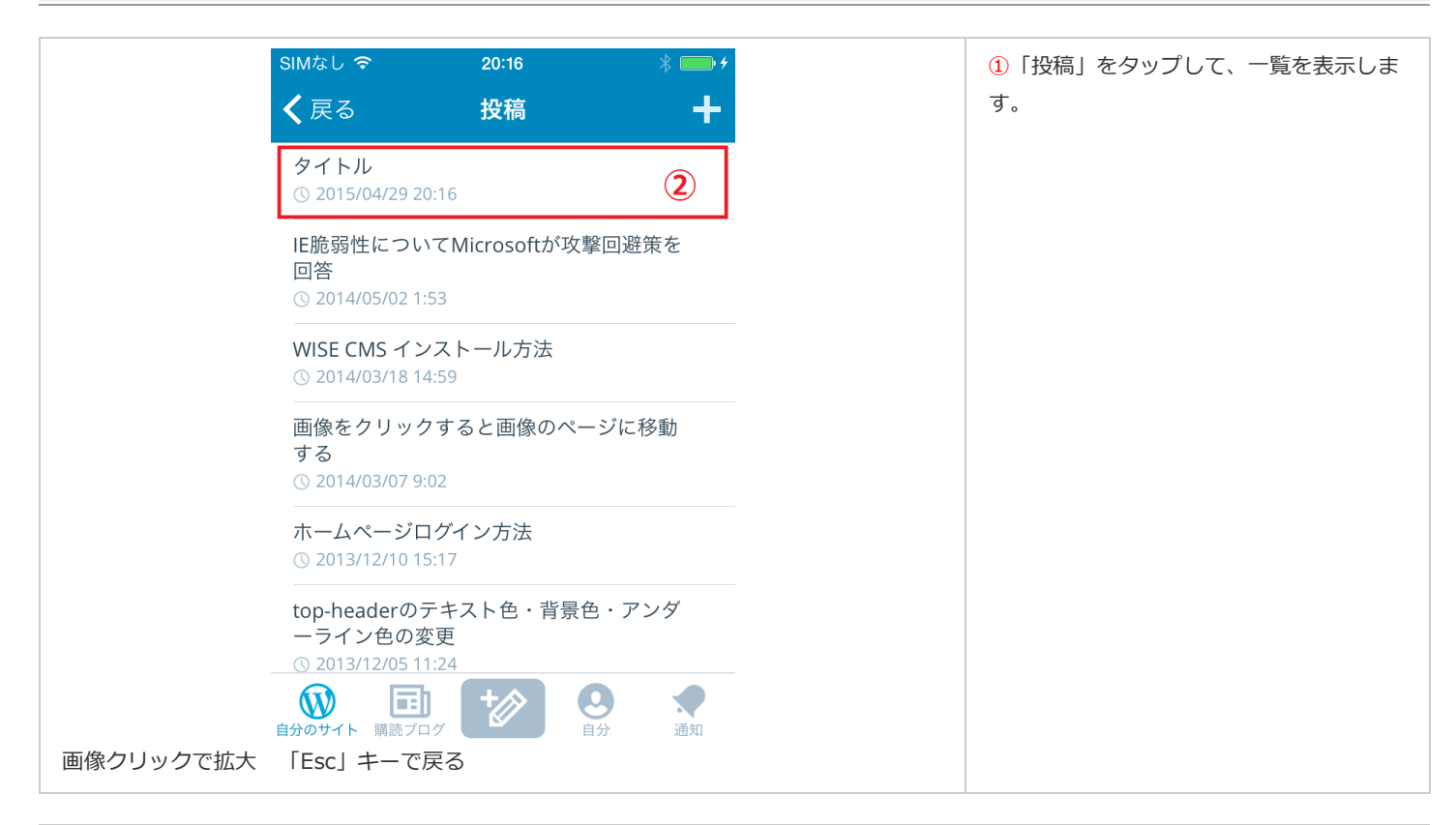

|           | く WordPress職人 👍 💿 🏵 更新    |          |       |              |       |
|-----------|---------------------------|----------|-------|--------------|-------|
|           | <b>タイトル</b><br>③<br>投稿テスト |          |       |              |       |
|           |                           |          |       |              |       |
|           |                           |          |       |              |       |
|           |                           | <u>τ</u> |       | 1-           | 2     |
|           |                           |          | 66 := | 3 <b>= 0</b> | HIML  |
|           | ☆123                      | あ        | か     | さ            | ×     |
|           | ABC                       | た        | な     | は            | 空白    |
|           | あいう                       | ま        | や     | 6            | 74 (二 |
|           | ⊕ Q                       | ^^       | ゎ     | 、。?!         | 以仃    |
| 画像クリックで拡大 | 「Esc」 =                   | キーで戻る    | 3     |              |       |

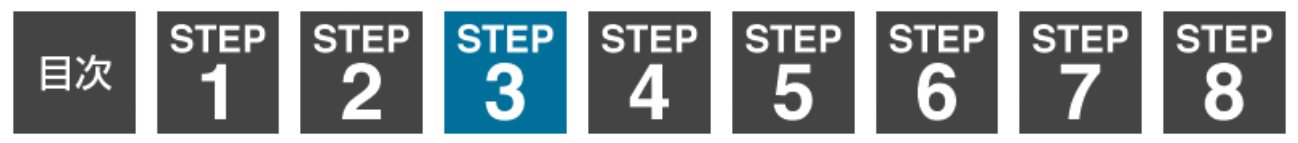